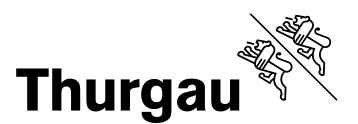

## Umleitung der Schul-Mailadresse

Die Anleitung bezieht sich auf das Einrichten einer Umleitung der Schul-Mailadresse im Webmail.

Hinweis: Auszug Rechtsgrundlagen Kanton Thurgau

Weisung über die Nutzung und Überwachung von Internet und E-Mail am Arbeitsplatz

«Untersagt ist zudem insbesondere: die automatische Weiterleitung der geschäftlichen Mails an eine externe Mailadresse wie auch das Synchronisieren mit einer externen Infrastruktur»

Die ICT-BFS empfiehlt daher ausdrücklich, das Webmail der Schule zu verwenden. Somit können die Datenschutzauflagen vollumfänglich eingehalten werden.

| aufrufen.                                                     |                                                         |  |
|---------------------------------------------------------------|---------------------------------------------------------|--|
| Als nächstes die<br>Persönlichen<br>Anmeldedaten<br>eingeben. | Outlook                                                 |  |
|                                                               | Domäne\Benutzername: max.mustermann@Schule.ch Kennwort: |  |
|                                                               | → Anmelden                                              |  |

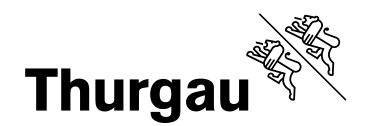

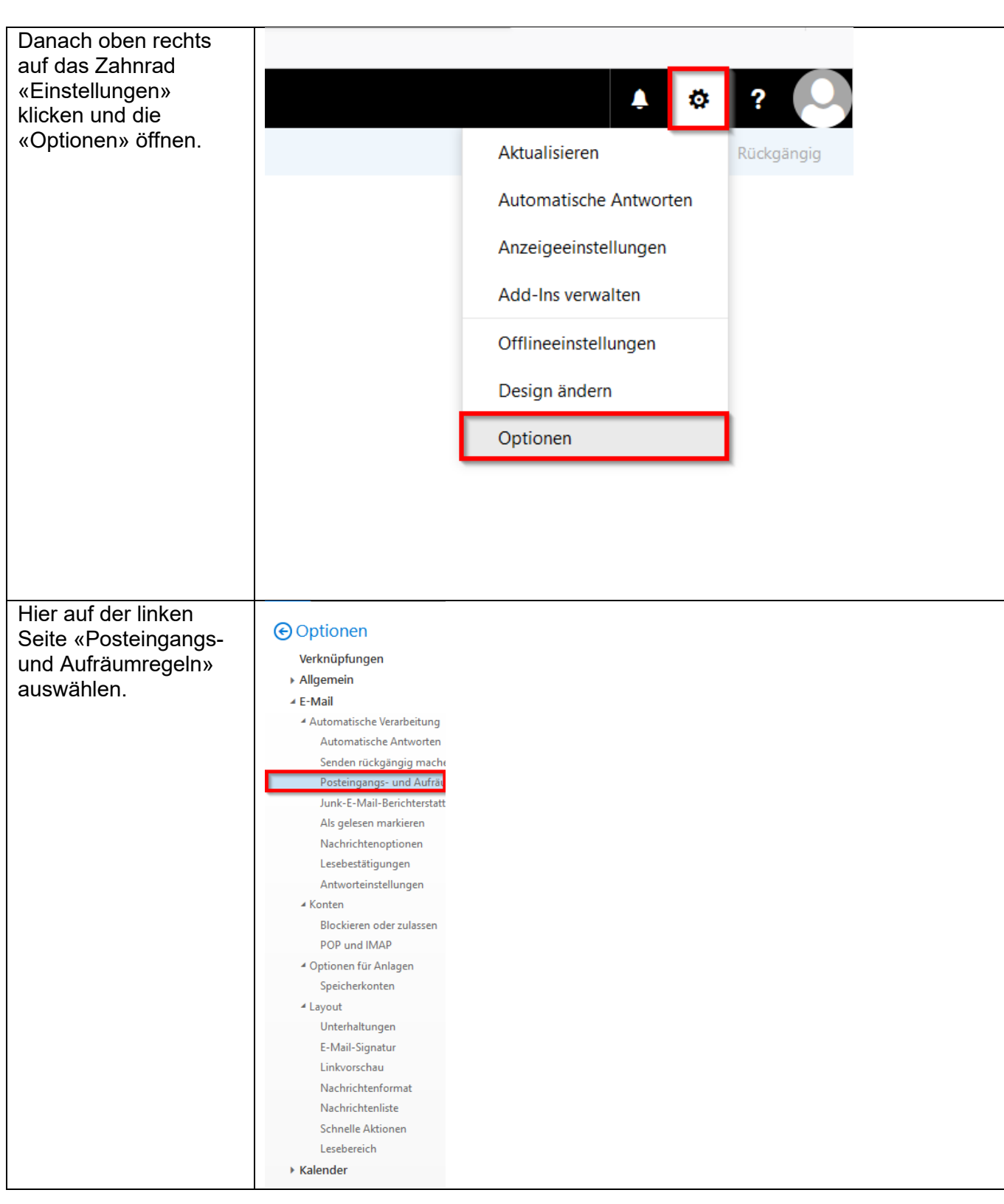

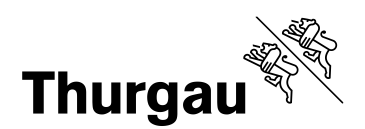

| Im nächsten Schritt auf<br>das Plus «Hinzufügen»<br>drücken.                                                                                                    | Ein Name<br>✓                                                                                                    |
|----------------------------------------------------------------------------------------------------|----------------------------------------------------------------------------------------------------|
| Unter «Name» einen<br>treffenden Begriff<br>wählen z.B.<br>«Umleitung».                                                                                                    | R OK × Abbrechen<br>Neue Posteingangsregel                                                                                                    |
| Bei «Wenn die<br>Nachricht eintrifft und<br>all diesen Bedingungen<br>entspricht»<br>«[auf alle Nachrichten<br>anwenden]»<br>Danach bei «Alle<br>folgenden Aktionen<br>ausführen» die Option<br>« <b>Nachricht umleiten</b><br><b>an</b> » auswählen. | Name   Umleitung     Wenn die Nachricht eintrifft und all diesen Bedingungen entspricht.   [Auf alle Nachrichten anwenden]     Bedingung   hinzufügen     Alle folgenden Aktionen ausführen   Nachricht umleiten an   Personen auswählen   Aktion hinzufügen |
| Als letztes auf<br>Personen auswählen<br>drücken und das<br>gewünschte Mailkonto<br>angeben.                                                                                                    | Außer, wenn eine dieser Bedingungen zutrifft<br>Ausnahme<br>hinzufügen<br>✓ Keine weiteren Regeln anwenden (Was bedeutet das?)<br>✓ Speichern × Abbrechen                                                                                                    |
|                                                                                                    | Nachricht umleiten an m.musterman@muster.ch                                                                                                    |
|                                                                                                    | Personen     Verzeichnis durchsuchen                                                                                                    |

Nun ist die Mailumleitung vollständig.